# **Outil collaboratif Webex Teams**

L'application Webex Teams permet la communiquation video, le partage d'écran et d'autre fonctionnalités collaboratives.

Si vous voulez installer l'application Webex Teams sur votre PC personnel respectivement votre Smartphone - veuillez télécharger l'application

# 1. Téléchargement et installation de l'application CISCO Webex Teams

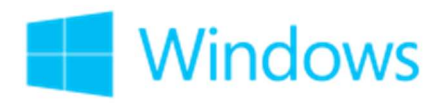

### **VERSION Microsoft WINDOWS**

https://chdn.lu/downloads/webex.msi

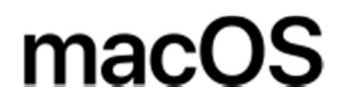

VERSION Mac OS

https://chdn.lu/downloads/webex.dmg

puis installer l'application

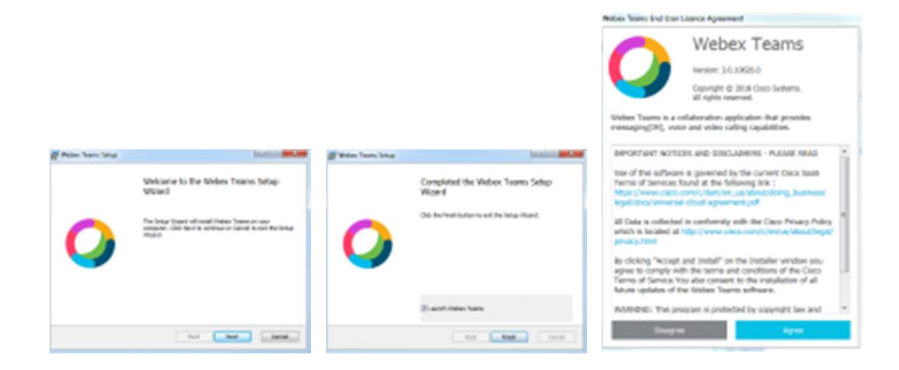

# 2. Lancez l'application Webex Teams

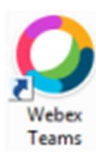

### 3 .Création d'un account Webex Teams

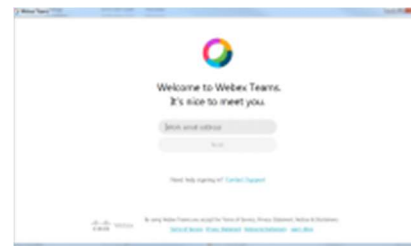

#### 1. Entrez votre adresse Email CHdN

| the res                                                                                                    |              |
|----------------------------------------------------------------------------------------------------|--------------|
| Welcome to                                                                                                    |              |
| Cisco Webex Teams.                                                                                               |              |
| Pauli una foi aprepara la <b>Teles</b> Naria, Soscilla<br>contratación de las contes antes por reporto<br>agreca | in the fight |
| For Bridge Tables (Mittables (Mittab                                                                             |              |
| 07435                                                                                                    | 7            |
| The William Street                                                                                               |              |
|                                                                                                    |              |

2. Vous recevrez un PIN Webex par Email

| 2 Manuface                                                                                                    | ALC: NOT |
|----------------------------------------------------------------------------------------------------|----------|
| Careck your entrail<br>Deck your entrail<br>The material and entransmission<br>Concernence with the engent<br>Ver a theorem with the |          |
| 3 Entrez ce DIN                                                                                                    |          |
|                                                                                                    | -        |
| Coasts a parsonal<br>Coast a parsonal<br>Coast and anti-processing                                                                   |          |
| Reset                                                                                                    |          |
| - the first finites                                                                                                    |          |

4. Définissez votre mot de passe

# 4. Appel Video

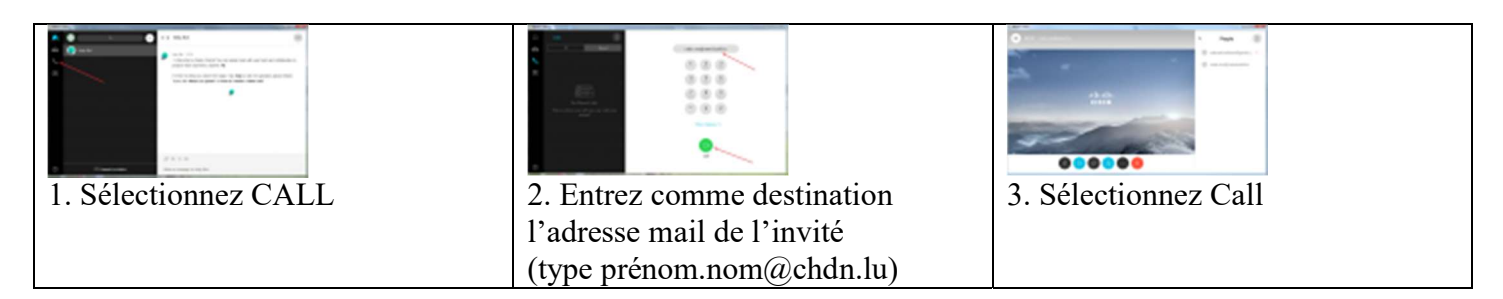